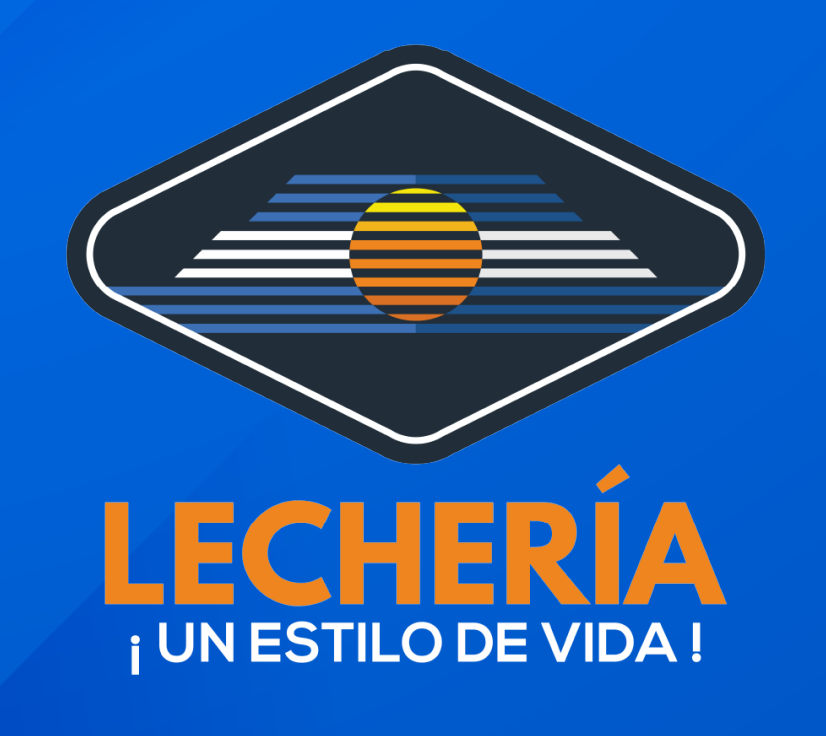

#### **Oficina Virtual**

## Ingrese a:

#### https://oficinavirtual.lecheria.gov.ve/appweb/)

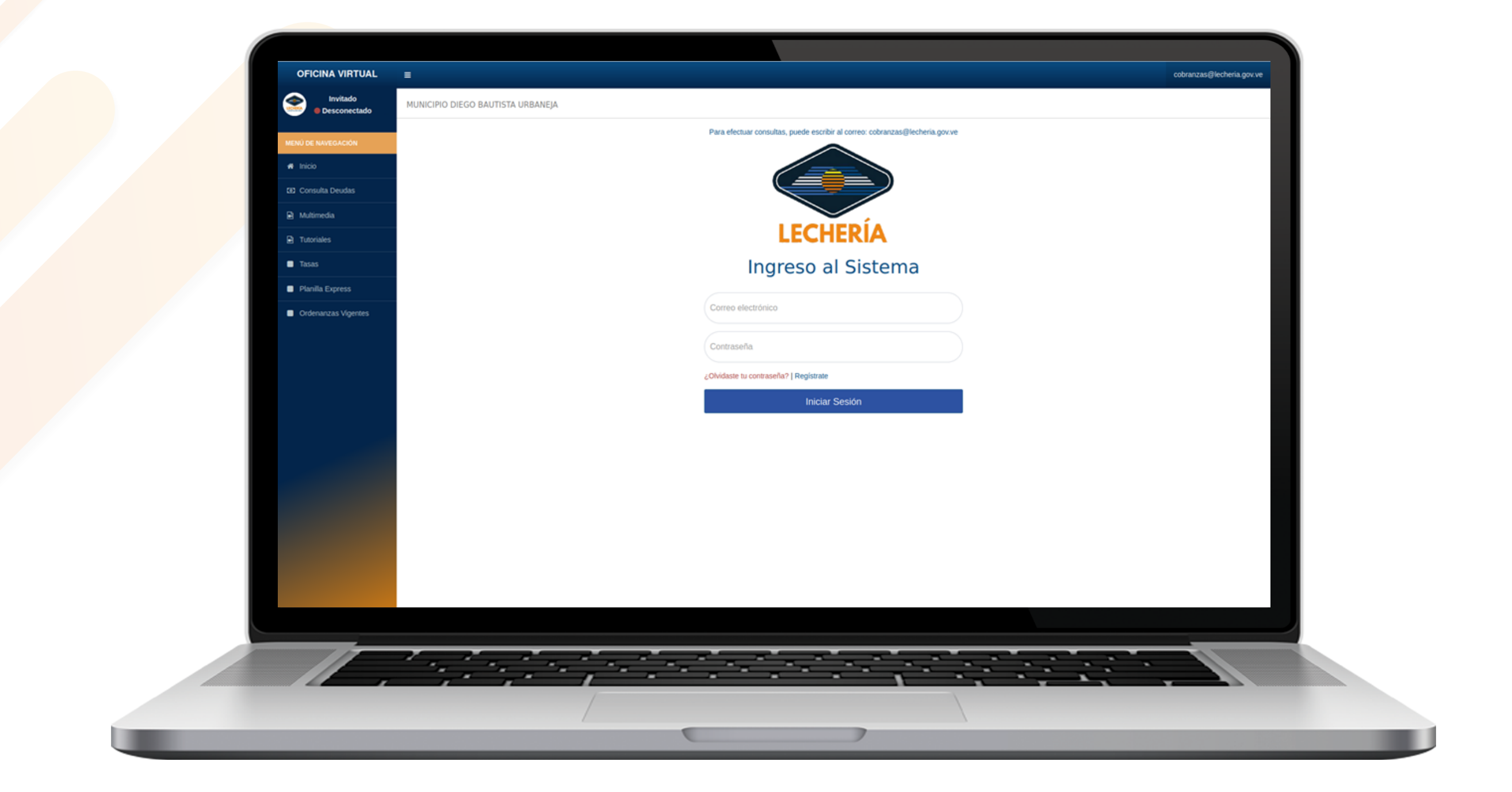

Acceda al portal web de la **Oficina Virtual de Lechería**. Ingrese su correo electrónico y contraseña, luego haga clic en "**Iniciar Sesión**".

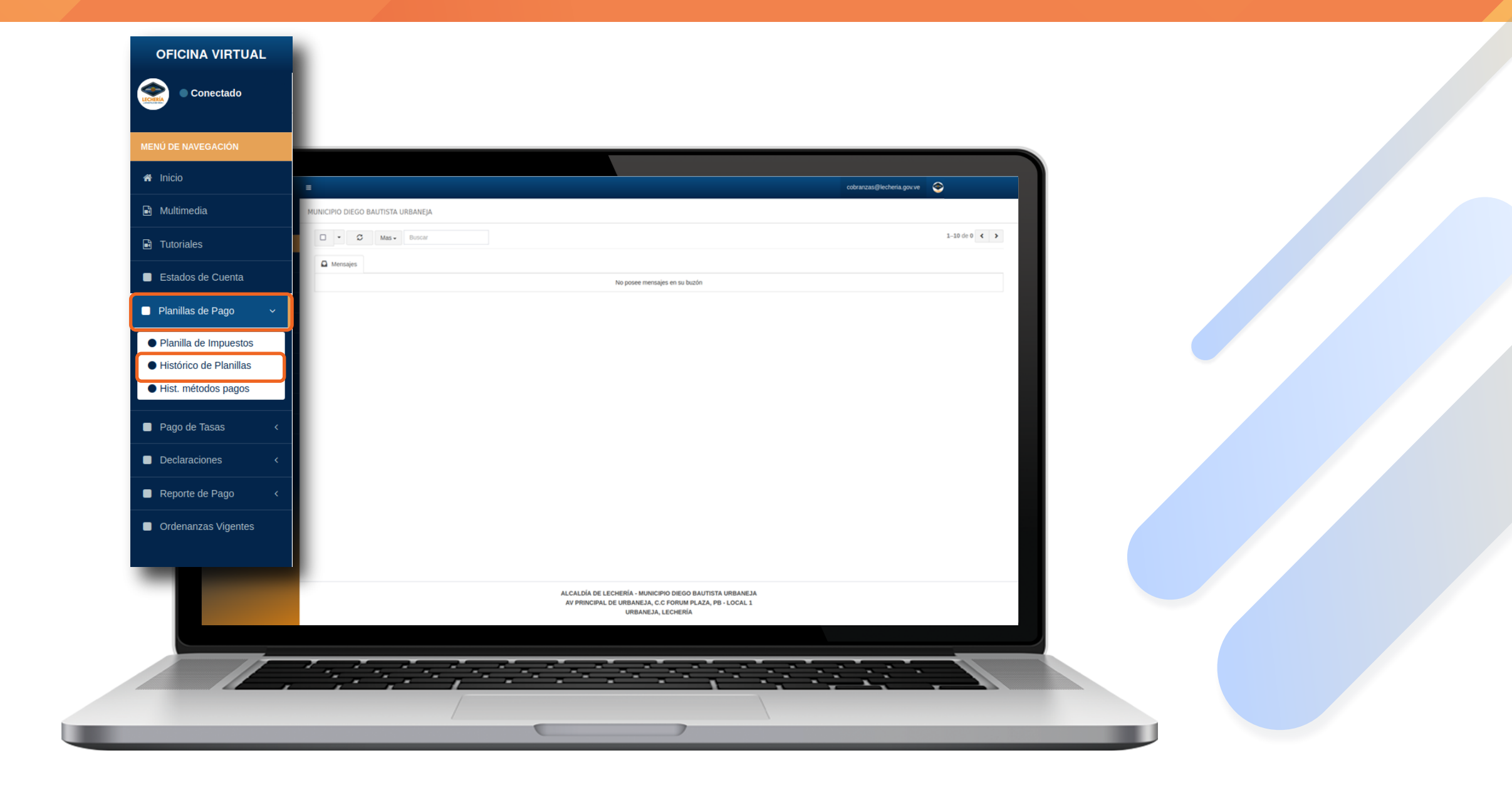

#### En el menú de la izquierda, seleccione "Planillas de Pago" y posteriormente "Histórico de Planillas"

| OFICINA VIRTUAL     | =                      |                                     |                  |                                        |                                                                                     | cobranzas@li | echeria.gov.ve 📀                                                                                                    |                            |
|---------------------|------------------------|-------------------------------------|------------------|----------------------------------------|-------------------------------------------------------------------------------------|--------------|----------------------------------------------------------------------------------------------------|----------------------------|
| Conectado           | MUNICIPIO DIEGO BAUTI  | ISTA URBANEJA                       |                  |                                        |                                                                                     |              | Inicio > pl                                                                                                    | nillas de pago > histórico |
| MENÚ DE NAVEGACIÓN  | Señores contribuyentes | s pueden realizar también el pago d | le sus planillas | por el botón de métodos de pa          | igos 💿                                                                              |              |                                                                                                    |                            |
| # Inicio            | Consulta de pl         | anillas generadas                   |                  |                                        |                                                                                     |              |                                                                                                    |                            |
| 🗟 Multimedia        | PRUEBA PRUEBA          |                                     |                  |                                        |                                                                                     |              | Pagadas 7 No                                                                                                    | pagadas 🚺                  |
| Tutoriales          | Nº de cuenta           | N° de planilla                      | Тіро             | Fecha de emisión                       | Fecha de vencimiento                                                                | Monto        | Acciones                                                                                                    |                            |
| Estados de Cuenta   |                        |                                     | tasa             | 21/02/2025                             | 21/02/2025                                                                          | 1,00         | 1     1     1     1     1     1     1     1     1     1     1     1     1     1     1     1     1     1     1     1     1     1     1     1     1     1     1     1     1     1     1     1     1     1     1     1     1     1     1     1     1     1     1     1     1     1     1     1     1     1     1     1     1     1     1     1     1     1     1     1     1     1     1     1     1     1     1     1     1     1     1     1     1     1     1     1     1     1     1     1     1     1     1     1     1     1     1     1     1     1     1     1     1     1     1     1     1     1     1     1     1     1     1     1     1     1     1     1     1     1     1     1     1     1     1     1     1     1     1     1     1     1     1     1     1     1     1     1     1     1     1     1     1     1     1     1     1     1     1     1     1     1     1     1     1     1     1     1     1     1     1     1     1     1     1     1     1     1     1     1     1     1     1     1     1     1     1     1     1     1     1     1     1     1     1     1     1     1     1     1     1     1     1     1     1     1     1     1     1     1     1     1     1     1     1     1     1     1     1     1     1     1     1     1     1     1     1     1     1     1     1     1     1     1     1     1     1     1     1     1     1     1     1     1     1     1     1     1     1     1     1     1     1     1     1     1     1     1     1     1     1     1     1     1     1     1     1     1     1     1     1     1     1     1     1     1     1     1     1     1     1     1     1     1     1     1     1     1     1     1     1     1     1     1     1     1     1     1     1     1     1     1     1     1     1     1     1     1     1     1     1     1     1     1     1     1     1     1     1     1     1     1     1     1     1     1     1     1     1     1     1     1     1     1     1     1     1     1     1     1     1     1     1     1     1     1     1     1     1     1     1     1     1     1     1     1     1     1     1     1 |                            |
| Planillas de Pago < |                        |                                     |                  |                                        |                                                                                     |              |                                                                                                    |                            |
| Pago de Tasas <     |                        |                                     |                  |                                        |                                                                                     |              |                                                                                                    |                            |
| Declaraciones <     |                        |                                     |                  |                                        |                                                                                     |              |                                                                                                    |                            |
| Reporte de Pago <   |                        |                                     |                  |                                        |                                                                                     |              |                                                                                                    |                            |
|                     |                        |                                     |                  |                                        |                                                                                     |              |                                                                                                    |                            |
|                     |                        |                                     |                  |                                        |                                                                                     |              |                                                                                                    |                            |
|                     |                        |                                     |                  |                                        |                                                                                     |              |                                                                                                    |                            |
|                     |                        |                                     |                  |                                        |                                                                                     |              |                                                                                                    |                            |
|                     |                        |                                     |                  |                                        |                                                                                     |              |                                                                                                    |                            |
|                     |                        |                                     |                  |                                        |                                                                                     |              |                                                                                                    |                            |
|                     |                        |                                     |                  |                                        |                                                                                     |              |                                                                                                    |                            |
|                     |                        |                                     |                  |                                        |                                                                                     |              |                                                                                                    |                            |
|                     |                        |                                     |                  |                                        |                                                                                     |              |                                                                                                    |                            |
|                     |                        |                                     |                  |                                        |                                                                                     |              |                                                                                                    |                            |
|                     |                        |                                     |                  | ALCALDÍA DE LECHI<br>AV PRINCIPAL DE L | ERÍA - MUNICIPIO DIEGO BAUTISTA URBANEJA<br>JRBANEJA, C.C FORUM PLAZA, PB - LOCAL 1 |              |                                                                                                    |                            |
|                     |                        |                                     |                  |                                        | URBANEJA, LECHERÍA                                                                  |              |                                                                                                    |                            |
|                     | کرور                   |                                     | _                |                                        |                                                                                     |              |                                                                                                    |                            |
|                     |                        |                                     |                  |                                        |                                                                                     |              |                                                                                                    |                            |
|                     | · · , · ·              |                                     | . * -            |                                        |                                                                                     |              |                                                                                                    |                            |
|                     |                        |                                     | -                |                                        |                                                                                     |              | *. ·                                                                                                    |                            |
|                     |                        |                                     |                  |                                        |                                                                                     |              |                                                                                                    |                            |
|                     |                        | 1                                   | -                | C                                      | 7                                                                                   |              |                                                                                                    |                            |
|                     |                        |                                     |                  |                                        |                                                                                     |              |                                                                                                    |                            |

#### Debe seleccionar la opción 🔤 "Métodos de pago"

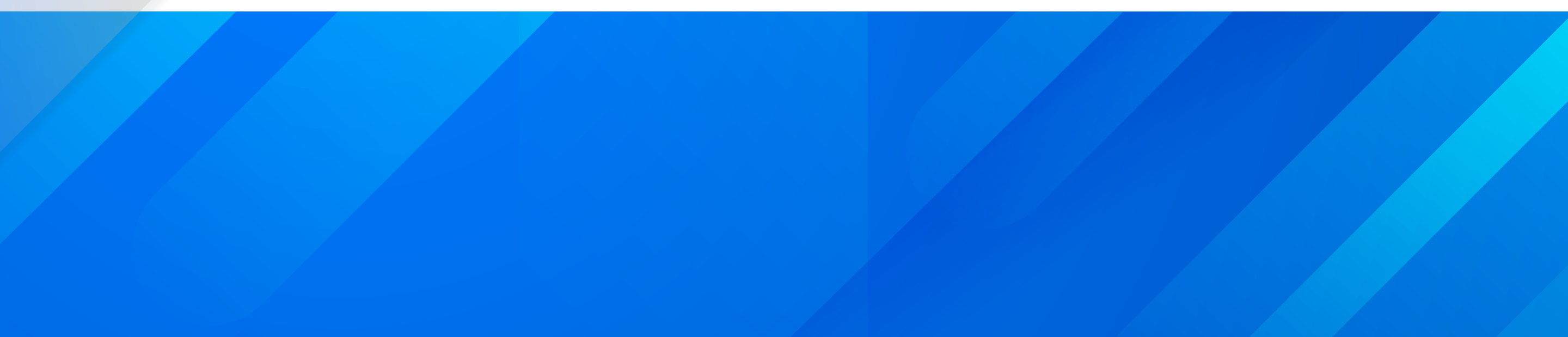

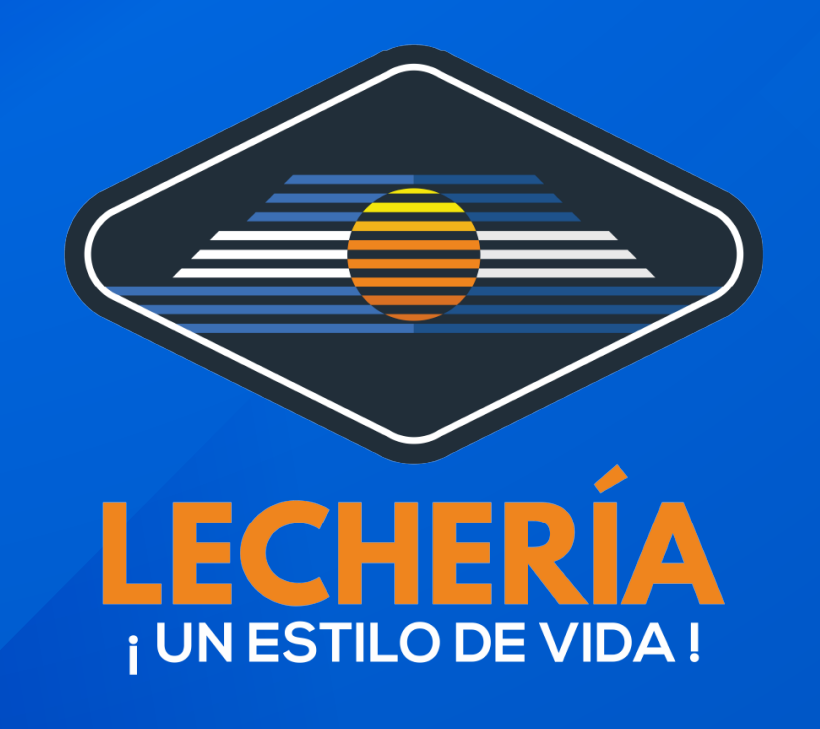

### **Oficina Virtual**

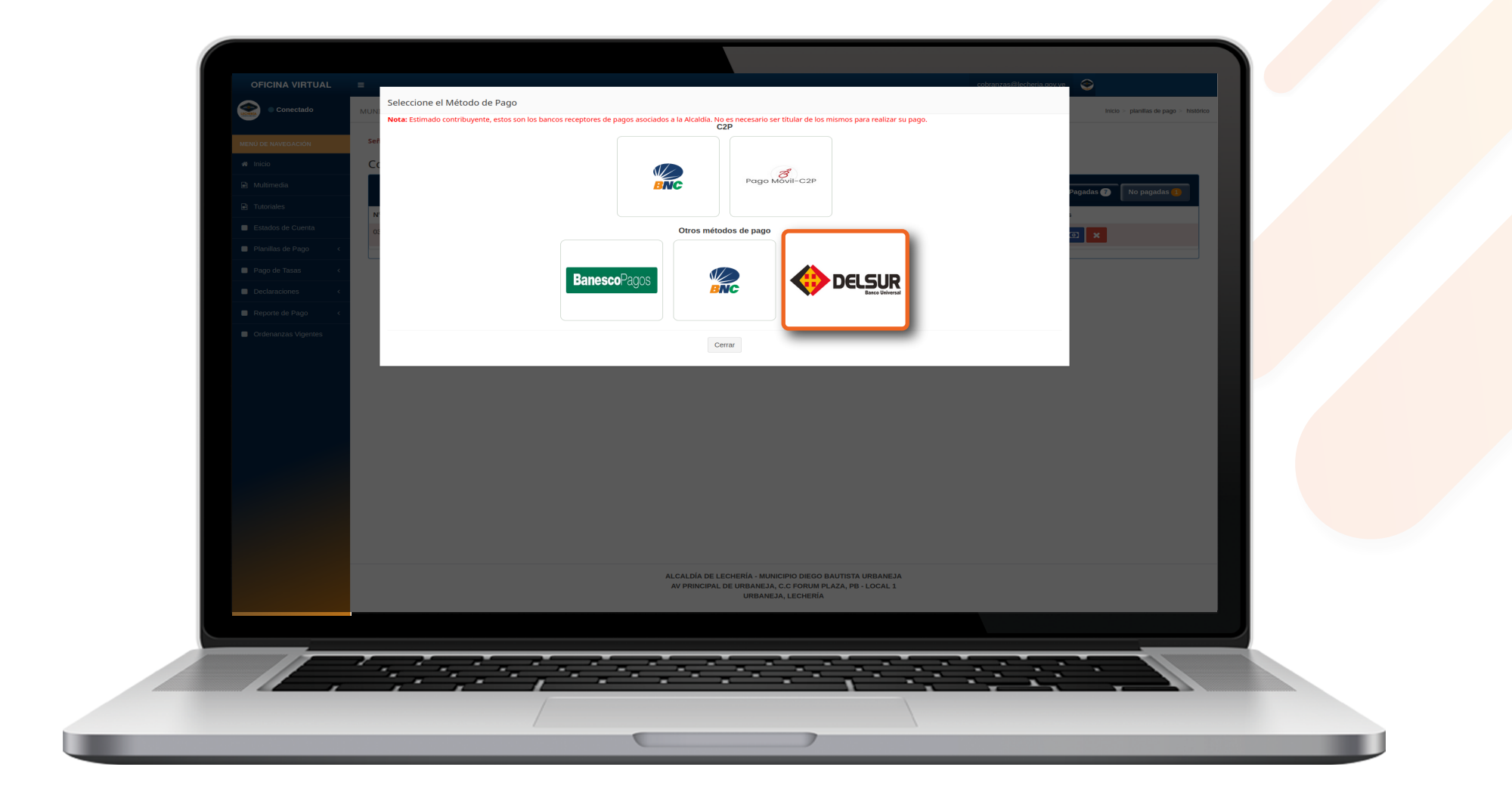

# En la sección de Otros métodos de pago haga clic en el botón escritor "DELSUR Banco Universal"

| OFICINA VIRTUAL     | =                                 | cobranzas@lecheria.gov.ve |
|---------------------|-----------------------------------|---------------------------|
| Conectado           | MUNICIPIO DIEGO BAUTISTA URBANEJA |                           |
| MENÚ DE NAVEGACIÓN  | Verificar Datos del pagador       |                           |
| 🕷 Inicio            | Número de Planilla                | 3100225181                |
| 🖹 Multimedia        | N° de Teléfono del pagador        | Elige una opción v        |
| Tutoriales          | Códula de Mantidad Davador        |                           |
| Estados de Cuenta   | Ceutia de lucinidad Pagador       | Elige una opción v        |
| Planillas de Pago < | Banco Emisor                      | Elige una opción 🗸        |
| Pago de Tasas <     | Monto de Planilla                 | 1.00                      |
| Declaraciones <     |                                   | Verificar                 |
| Reporte de Pago <   |                                   |                           |
|                     |                                   |                           |
|                     |                                   |                           |

## Ingrese los datos solicitados, posteriormente haga clic en el botón **"Verificar".**

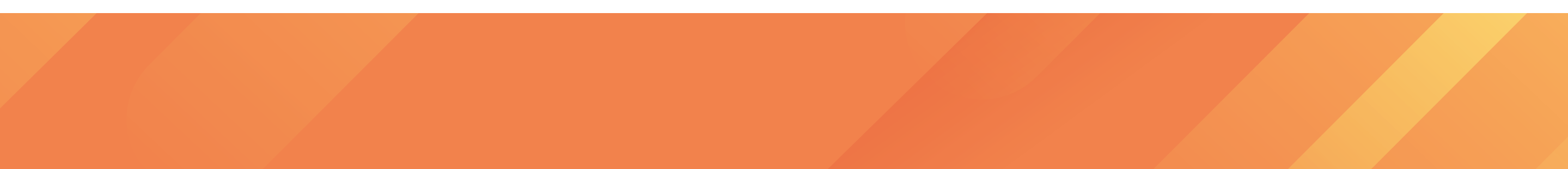

# A continuación recibirá un mensaje de texto con la "Clave del Pagador"

: Informa Clave Pago de Dbt: <u>29435562</u>, por el cobro de 1 Bs. Si desconoce esta operacion comuniquese al <u>0800-001234</u>

|                     |                                   | cobranzas@lecheria.gov.ve 🦉       |
|---------------------|-----------------------------------|-----------------------------------|
| Conectado           | MUNICIPIO DIEGO BAUTISTA URBANEJA | Inicio > bco_sur > clave_dinamica |
| IENÚ DE NAVEGACIÓN  | TRANSFERENCIA DÉBITO INMEDIAT     | O DELSUR                          |
| 🛱 Inicio            | Número de Planilla                |                                   |
| Multimedia          | N° de Teléfono del pagador        |                                   |
| Tutoriales          | Cédula de Identidad Pagador       |                                   |
| Estados de Cuenta   | Banco Emisor                      |                                   |
| Planillas de Pago < | Monto de Planilla                 |                                   |
| Pago de Tasas <     | Clave del Pagador                 |                                   |
| Declaraciones <     |                                   | 12343010                          |
|                     |                                   | Pagar                             |
| Ordenanzas vigentes |                                   |                                   |
|                     |                                   |                                   |
|                     |                                   |                                   |
|                     |                                   |                                   |

## Ingrese la clave del Pagador, posteriormente haga clic en el botón **"Pagar".**

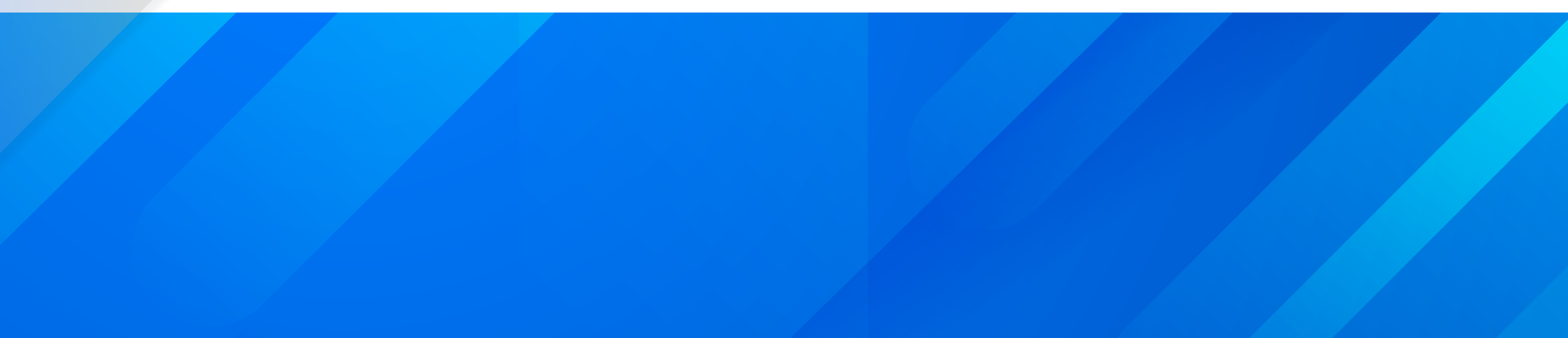

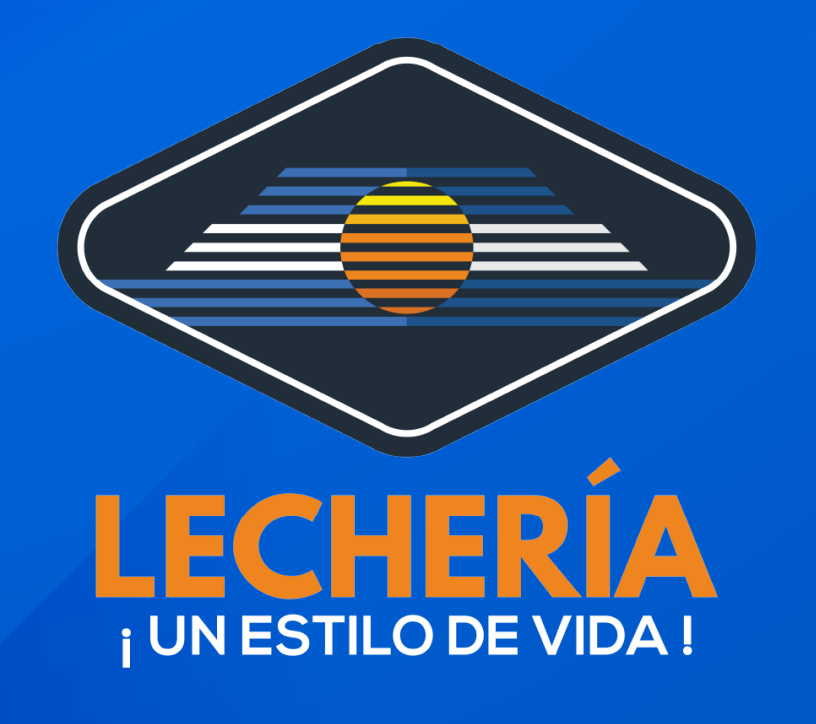

#### **Oficina Virtual**

| Color procesada exitosamente, Nro de Referencia: 477714 CONCILADO 112355 BANCO NACIONAL DE CREDITO (BNC) VPOS                                                                                                    | Inicio     Multimedia     Tutoriales     Estados de Cuenta     Planillas de Pago     Planillas de Pago     Planillas de Inpuestos   Histórico de Planillas      Histórico de Planillas      Pago de Tasas     Cectaraciones              Pago de Tasas                                                                                                    | Inicio   Multimedia   Tutoriales   Estados de Cuenta   Planillas de Pago   Planillas de Pago   Histórico de Status de languestos   Histórico de Status de languestos   Histórico de Planillas   Planillas de Inpuestos   Histórico de Planillas   Pago de Tasas   Codentarias Vigentes                                                                                                    | Inicio     Multimedia     Tutoriales     Estados de Cuenta     Planillas de Pago     Planillas de Pago     Planillas de Pago     Planillas de Pago     Planillas de Pago     Planillas de Pago     Planillas de Pago        Planillas de Pago        Planillas de Pago                                               Planillas de Pago                                                                                                    |
|----------------------------------------------------------------------------------------------------|----------------------------------------------------------------------------------------------------|----------------------------------------------------------------------------------------------------|----------------------------------------------------------------------------------------------------|
| SOS                                                                                                    | <ul> <li>Inicio</li> <li>Multimedia</li> <li>Multimedia</li> <li>Tutoriales</li> <li>Estados de Cuenta</li> <li>Planillas de Pago</li> <li>Obacos da U 1 2 2 000020 1 122 0 000000 1 122 0 000000 1 112 0 00000 1 122 0 000000 1 122 0 000000 1 122 0 000000 1 122 0 000000 1 122 0 000000 1 122 0 000000 1 122 0 000000 1 122 0 000000 1 112 0 000000 1 122 0 000000 1 112 0 000000 1 112 0 000000 1 112 0 000000 1 112 0 000000 1 111111 0 00000 1 120 0 00000 1 111111 0 00000 1 120 0 00000 1 111111 0 00000 1 120 0 00000 1 111111 0 00000 1 120 0 00000 1 111111 0 00000 1 120 0 00000 1 111111 0 00000 1 120 0 00000 1 111111 0 00000 1 120 0 00000 1 111111 0 000000 1 111111 0 000000</li></ul>                                                                                                    | Multimedia Multimedia Futoriales Estados de Cuenta Planillas de Pago Planillas de Impuestos Histórico de Planillas Pago de Tasas Reporte de Pago Ordenanzas Vígentes                                                                                                    | <ul> <li>Inicio</li> <li>Multimedia</li> <li>Tutoriales</li> <li>Estados de Cuenta</li> <li>Planillas de Pago</li> <li>Ordenanzas Vigentes</li> <li>Ordenanzas Vigentes</li> </ul>                                                                                                    |
| So Conciliado Conciliado Sederencia: 12235<br>Conciliado Conciliado Sederencia: 12235<br>Conciliado Conciliado Sederencia: 12235<br>Conciliado Sederencia: 12235<br>Conciliado Sederencia: 12235 | <ul> <li>Multimedia</li> <li>Multimedia</li> <li>Tutoriales</li> <li>Estados de Cuenta</li> <li>Planillas de Pago</li> <li>Planillas de Pago</li> <li>Pago de Tasas</li> <li>Reporte de Pago</li> <li>Concertado</li> <li>Reporte de Pago</li> <li>Concertado</li> <li>Reporte de Pago</li> <li>Concertado</li> <li>Reporte de Pago</li> <li>Concertado</li> <li>Reporte de Pago</li> <li>Concertado</li> <li>Reporte de Pago</li> <li>Concertado</li> <li>Reporte de Pago</li> <li>Concertado</li> <li>Reporte de Pago</li> <li>Concertado</li> <li>Concertado</li> <li></li></ul> | Multimedia Multimedia Tutoriales Estados de Cuenta Planillas de Pago Planillas de Impuestos Histórico de Planillas Histórico de Planillas Histórico de Planillas Codenaracs Vigentes                                                                                                    | Multimedia Multimedia I tutoriales Estados de Cuenta Planilla de Impuestos Histórico de Planillas Plano de Tasas Regore de Pago Ordenanzas Vigentes                                                                                                    |
| Buscar       Buscar       Buscar       Pago       Pago                                                                                                    | Notariales   I tutoriales   I tutoriales   I stados de Cuenta   Planillas de Pago   O planillas de Impuestos   Histórico de Planillas   Planillas   Pago de Tasas   Cepete de Pago   Cepete de Pago                                                                                                    | Mestre   Tutoriales   Netro   Planilas de Pago   Planilas de Inpuestos   Histórico de Planillas   Histórico de Planillas   Pago de Tasas   Ordenanzas Vigentes                                                                                                    | totoriales <ul> <li></li></ul>                                                                                                    |
| ocnciliado       Referencia:       Renor       Pago       Pago       P                                                                                                    | Introfields No de Cuenta No de Plannila Pecha de pago Menagies Menagies Conciliado Conciliado Rencor Rencor Pago Pago Conciliado Pago Pago Conciliado Pago Rencor Rencor Pago Conciliado Sentor Pago Conciliado Sentor Pago Conciliado Sentor Rencor Rencor Rencor Conciliado Sentor Pago Conciliado Sentor Sentor Conciliado Sentor Sentor Conciliado Sentor Sentor Conciliado Sentor Sentor Conciliado Sentor Sentor Conciliado Sentor Sentor Conciliado Sentor Sentor Conciliado Sentor Sentor Sentor Conciliado Sentor Sentor Sen                                                                                                    | Tutoriales Ne de cuenta Ne de de mano Menaje Cenciliado Recor Recor Pago Pago                                                                                                    | Introfales       International and engage       International and engage       Internatin and engage                                                                                                    |
| SO CONCILLADO ISB96 BANCRECER C2P C2P C<br>SADO CONCILLADO 52002273 BANCO DEL SUR OTROS<br>COMO procesada exitosamente, Nro de Referencia: 12352 CONCILLADO 11235 BANCO NACIONAL DE CREDITO (BNC) VPOS<br>CIÓN procesada exitosamente, Nro de Referencia: 477714 CONCILLADO 477714 BANCO NACIONAL DE CREDITO (BNC) VPOS<br>CIÓN procesada exitosamente, Nro de Referencia: 477714 CONCILLADO 477714 BANCO NACIONAL DE CREDITO (BNC) VPOS<br>CONCILLADO 477714 CONCILLADO 477714 BANCO NACIONAL DE CREDITO (BNC) VPOS<br>CONCILLADO 477714 BANCO NACIONAL DE CREDITO (BNC) VPOS<br>CONCILLADO 477714 BANCO NACIONAL DE CREDITO (BNC) VPOS<br>CONCILLADO 477714 BANCO NACIONAL DE CREDITO (BNC) VPOS<br>CONCILLADO 477714 BANCO NACIONAL DE CREDITO (BNC) VPOS<br>CONCILLADO 477714 BANCO NACIONAL DE CREDITO (BNC) VPOS<br>CONCILLADO 477714 BANCO NACIONAL DE CREDITO (BNC) VPOS<br>CONCILLADO 477714 BANCO NACIONAL DE CREDITO (BNC) VPOS<br>CONCILLADO 477714 CONCILLADO 477714 BANCO NACIONAL DE CREDITO (BNC) VPOS<br>C000 POCESADA eXITOSAMENTE, NO DE REFERENCIA: 477714 BANCO NACIONAL DE CREDITO (BNC) VPOS<br>C000 POCESADA EXITOSAMENTE, NO DE REFERENCIA: 477714 BANCO NACIONAL DE CREDITO (BNC) VPOS<br>C000 POCESADA EXITOSAMENTE, NO DE REFERENCIA: 477714 BANCO NACIONAL DE CREDITO (BNC) VPOS<br>C000 POCESADA EXITOSAMENTE, NO DE REFERENCIA: 477714 BANCO NACIONAL DE CREDITO (BNC) VPOS<br>C000 POCESADA EXITOSAMENTE, NO DE REFERENCIA: 477714 BANCO NACIONAL DE CREDITO (BNC) VPOS<br>C000 POCESADA EXITOSAMENTE, NO DE REFERENCIA: 477714 BANCO NACIONAL DE CREDITO (BNC) VPOS<br>C000 POCESADA EXITOSAMENTE, NO DE REFERENCIA: 477714 POCESA EXITOSAMENTE, NO DE REFERENCIA: 477714 POCESA EXITOSAMENTE, NO DE REFERENCIA: 477714 POCESA EXITOSAMENTE, NO DE REFERENCIA: 477714 POCESA EXITOSAMENTE, NO DE REFERENCIA: 477714 POCESA EXITOSAMENTE, NO DE REFERENCIA: 477714 POCESA EXITOSAMENTE, NO DE REFERENCIA: 477714 POCESA EXITOSAMENTE, NO DE REFERENCIA: 477714 POCESA EXITOSAMENTE, NO DE REFERENCIA: 477714 POCESA EXITOSAMENTE, NO DE REFERENCIA: 477714 POCESA EXITOSAMENTE, NO DE REFERENCIA: 477714 POCESA EXITOSAMENTE, NO DE REF                                                                                          | 220003770       20003203 15.50.00       PAGO EXITOSO       CONCILLADO       15886       BANCRECER       CP       Image: CP       Image: CP                                                                                                    | 230003670       310022483       240042023 155.02       PAGO EXTOSO       CONCILADO       15886       AAACEEER       CP       Image: CP       CP       Image: CP       CP       Image: CP       CP       Image: CP       CP       Image: CP       CP       Image: CP       CP       Image: CP       Image: CP       CP       Image: CP       Image: CP       Image: CP       Image: CP       Image: CP       Image: CP       Image: CP       Image: CP       Im                                                                                                    | Estados de Cuenta       2000005702       200002703       10.0502       PAGO ENTOSO       CONCILADO       15896       BANCEECER       CP       Image: CP       Image: CP                                                                                                    |
| CSADO       CONCILADO       5202273       BANCO DEL SUR       OTROS       Image: Concord Concilado       OTROS       Image: Concord Concilado       Image: Concilado       854721       BANCO NACIONAL DE CREDITO (BNC)       VPOS       Image: Concilado       Image: Concilado       Image: Con                                                                                                    | Estados de Cuenta       0000075749       310022053 115.4005       PAGO PROCESADO       CONCILADO       52002273       BANCO DEL SUR       OTROS       Image: Concestado and Concestado ande Concestado and Concestado and Concestado and                                                                                                    | Estados de Cuenta       00000749       310022405       154.00       PAGO PROCESADO       CONCILADO       5002273       BANCO DEL SUR       OTROS       Image: Concilation of the concilation of the concilati                                                                                                    | Estados de Cuenta       030007/49       310022495       2002/2025 15.4005       PAGO PROCESADO       CONCILIADO       5200227       BANCO DEL SUR       017005       Image: Conciliance Conciliance Concilianc |
| cción procesada exitosamente, Nro de Referencia: 477714 CONCILIADO 477714 BANCO NACIONAL DE CREDITO (BNC) VPOS CIÓN procesada exitosamente, Nro de Referencia: 477714 CONCILIADO 477714 BANCO NACIONAL DE CREDITO (BNC) VPOS CIÓN procesada exitosamente, Nro de Referencia: 477714 CONCILIADO 477714 BANCO NACIONAL DE CREDITO (BNC) VPOS CIÓN procesada exitosamente, Nro de Referencia: 477714 CONCILIADO 477714 BANCO NACIONAL DE CREDITO (BNC) VPOS CIÓN procesada exitosamente, Nro de Referencia: 477714 CONCILIADO 477714 BANCO NACIONAL DE CREDITO (BNC) VPOS CIÓN procesada exitosamente, Nro de Referencia: 477714 CONCILIADO 477714 BANCO NACIONAL DE CREDITO (BNC) VPOS CIÓN procesada exitosamente, Nro de Referencia: 477714 CONCILIADO 477714 BANCO NACIONAL DE CREDITO (BNC) VPOS CIÓN procesada exitosamente, Nro de Referencia: 477714 CONCILIADO 477714 BANCO NACIONAL DE CREDITO (BNC) VPOS CIÓN procesada exitosamente, Nro de Referencia: 477714 CONCILIADO 477714 BANCO NACIONAL DE CREDITO (BNC) VPOS CIÓN procesada exitosamente, Nro de Referencia: 477714 CONCILIADO 477714 BANCO NACIONAL DE CREDITO (BNC) VPOS CIÓN procesada exitosamente, Nro de Referencia: 477714 CONCILIADO 477714 BANCO NACIONAL DE CREDITO (BNC) VPOS CIÓN procesada exitosamente, Nro de Referencia: 477714 CONCILIADO 477714 BANCO NACIONAL DE CREDITO (BNC) VPOS CIÓN procesada exitosamente, Nro de Referencia: 477714 CONCILIADO 477714 BANCO NACIONAL DE CREDITO (BNC) VPOS CIÓN procesada exitosamente, Nro de Referencia: 477714 CONCILIADO 477714 BANCO NACIONAL DE CREDITO (BNC) VPOS CIÓN procesada exitosamente, Nro de Referencia: 477714 CONCILIADO 477714 BANCO NACIONAL DE CREDITO (BNC) VPOS CIÓN procesada exitosamente, Nro de Referencia: 477714 CONCILIADO 477714 BANCO NACIONAL DE CREDITO (BNC) VPOS CIÓN procesada exitosamente, Nro de Referencia: 477714 CONCILIADO 47714 BANCO NACIONAL DE CREDITO (BNC) VPOS CIÓN procesada exitosamente, Nro de Referencia: 477714 CONCILIADO 47714 CONCILIADO 47714 CONCILIADO 47714 CONCILIADO 47714 CONCILIADO 47714 CONCILIADO 47714 CONCILIADO 47714 CO                                                                                                    | <ul> <li>Planillas de Pago</li> <li>Planillas de Pago</li> <li>Planillas de Pago</li> <li>Soboortana acción procesada exitosamente, Nro de Referencia: 1235</li> <li>CONCILADO 1235</li> <li>BANCO NACIONAL DE CREDITO (BNC)</li> <li>VPOS</li> <li>Soboortana acción procesada exitosamente, Nro de Referencia: 1235</li> <li>CONCILADO 47714</li> <li>BANCO NACIONAL DE CREDITO (BNC)</li> <li>VPOS</li> <li>Soboortana acción procesada exitosamente, Nro de Referencia: 477714</li> <li>CONCILADO 47714</li> <li>BANCO NACIONAL DE CREDITO (BNC)</li> <li>VPOS</li> <li>Rejorto de Planillas</li> <li>Declaraciones</li> <li>Reporte de Pago</li> <li>Concilando a pago</li> </ul>                                                                                                    | <ul> <li>Planillas de Pago</li> <li>Planillas de Pago</li> <li>Planillas de Pago</li> <li>Planillas de Impuestos</li> <li>Histórico de Planillas</li> <li>Hist. métodos pagos</li> <li>Pago de Tasas</li> <li>Conclaraciones</li> <li>Conclaraciones<!--</td--><td>000005749       3100201915       21002022 11:2:00       000000Transacción procesada exitosamente, Nro de Referencia: 584721       CONCILADO       844721       BANCO NACIONAL DE CREDITO (BNC)       VPOS         0       Planilla de Impuestos       Histórico de Planillas       3100204913       21002024 11:2:10       000000Transacción procesada exitosamente, Nro de Referencia: 477714       CONCILADO       477724       BANCO NACIONAL DE CREDITO (BNC)       VPOS         Planilla de Impuestos       Histórico de Planillas       100204913       21002024 11:2:10       000000Transacción procesada exitosamente, Nro de Referencia: 477714       CONCILADO       477724       BANCO NACIONAL DE CREDITO (BNC)       VPOS         Registros del 1 al 5 de 7 registros       Verogistros       Verogi</td></li></ul> | 000005749       3100201915       21002022 11:2:00       000000Transacción procesada exitosamente, Nro de Referencia: 584721       CONCILADO       844721       BANCO NACIONAL DE CREDITO (BNC)       VPOS         0       Planilla de Impuestos       Histórico de Planillas       3100204913       21002024 11:2:10       000000Transacción procesada exitosamente, Nro de Referencia: 477714       CONCILADO       477724       BANCO NACIONAL DE CREDITO (BNC)       VPOS         Planilla de Impuestos       Histórico de Planillas       100204913       21002024 11:2:10       000000Transacción procesada exitosamente, Nro de Referencia: 477714       CONCILADO       477724       BANCO NACIONAL DE CREDITO (BNC)       VPOS         Registros del 1 al 5 de 7 registros       Verogistros       Verogi                                                                                                    |
| cción procesada exitosamente, Nro de Referencia: 112355 CONCILIADO 112355 BANCO NACIONAL DE CREDITO (BNC) VPOS C<br>Colón procesada exitosamente, Nro de Referencia: 477714 CONCILIADO 477714 BANCO NACIONAL DE CREDITO (BNC) VPOS                                                                                                    | Planillas de Pago     020005749     1206/2024 11:22:12     020005749     1206/2024 11:22:12     020005749     1206/2024 11:22:12     020005749     1206/2024 11:22:12     020005749     1206/2024 11:22:12     020005749     1206/2024 11:22:12     020005749     1206/2024 11:22:12   020005749   1206/2024 11:22:12   020005749   1206/2024 11:22:12   020005749   1206/2024 11:22:12   020005749   1206/2024 11:22:12   020005749   1206/2024 11:22:12   020005749   1206/2024 11:22:12   020005749   1206/2024 11:22:12   020005749   1206/2024 11:22:12   02005749   1206/2024 11:22:12   02005749   1206/2024 11:22:12   02005749   1206/2024 11:22:12   02005749   1206/2024 11:22:12   02005749   1206/2024 11:22:12   02005749   1206/2024 11:22:12   02005749   1206/2024 11:22:12   02005749   1206/2024 11:22:12   02005749   1206/2024 11:22:12   02005749   1206/2024 11:22:12   02005749   1206/2024 11:22:12   02005749   1206/2024 11:22:12  <                                                                                                    | Planillas de Pago <ul> <li>                  00005749                  10020493                  2106/2024 11:2:12                 0000007transacción procesada exitosamente, Nro de Referencia: 477714                  CONCILIADO                  17714</li></ul>                                                                                                    | Planillas de Pago     000005749     1000005749     1000005749     1000005749     1000005749     1000005749     1000005749     1000005749     1000005749     1000005749     1000005749     1000005749     1000005749     1000005749     1000005749     1000005749     1000005749     1000005749     1000005749     1000005749     1000005749     1000005749     1000005749     1000005749     1000005749     1000005749     1000005749     1000005749     1000005749     1000005749     1000005749     1000005749     1000005749     1000005749     1000005749     1000005749     1000005749     1000005749     1000005749     1000005749     1000005749     1000005749     1000005749     1000005749     1000005749     100005749     100005749     100005749                                                                                                    |
| cción procesada exitosamente, Nro de Referencia: 477714 CONCILIADO 477714 BANCO NACIONAL DE CREDITO (BNC) VPOS                                                                                                    | <ul> <li>Planilla de Impuestos</li> <li>Histórico de Planillas</li> <li>Hist. métodos pagos</li> <li>Pago de Tasas</li> <li>Declaraciones</li> <li>Reporte de Pago</li> <li>Concerte de Pago</li> <li>Concerte de Pago</li> <li>Co</li></ul> | <ul> <li>Planilla de Impuestos</li> <li>Histórico de Planillas</li> <li>Hist. métodos pagos</li> <li>Pago de Tasas</li> <li>Declaraciones</li> <li>Cordenanzas Vigentes</li> </ul>                                                                                                    | <ul> <li>Planilla de Impuestos</li> <li>Histórico de Planillas</li> <li>Hist. métodos pagos</li> <li>Pago de Tasas</li> <li>Ceclaraciones</li> <li>Cordenanzas Vigentes</li> </ul>                                                                                                    |
| 44 <b>4 3</b> 2 <b>&gt;</b> <i>W</i>                                                                                                    | Plainina de impuêssos Histórico de Planillas Hist. métodos pagos Pago de Tasas < Declaraciones < Reporte de Pago <                                                                                                    | Plaining de impuestos   Histórico de Planillas   Hist. métodos pagos     Pago de Tasas   Oclaraciones   Reporte de Pago   Ordenanzas Vigentes                                                                                                    | Plainia de impuestos   Histórico de Planillas   Hist. métodos pagos     Pago de Tasas   Oclaraciones   Reporte de Pago   Ordenanzas Vigentes                                                                                                    |
|                                                                                                    | <ul> <li>Histórico de Planillas</li> <li>Hist. métodos pagos</li> <li>Pago de Tasas &lt;</li> <li>Declaraciones &lt;</li> <li>Reporte de Pago &lt;</li> </ul>                                                                                                    | <ul> <li>Histórico de Planillas</li> <li>Hist. métodos pagos</li> <li>Pago de Tasas &lt;</li> <li>Declaraciones &lt;</li> <li>Reporte de Pago &lt;</li> <li>Ordenanzas Vigentes</li> </ul>                                                                                                    | <ul> <li>Histórico de Planillas</li> <li>Hist. métodos pagos</li> <li>Pago de Tasas &lt;</li> <li>Declaraciones &lt;</li> <li>Reporte de Pago &lt;</li> <li>Ordenanzas Vigentes</li> </ul>                                                                                                    |
|                                                                                                    | <ul> <li>Hist. métodos pagos</li> <li>Pago de Tasas &lt;</li> <li>Declaraciones &lt;</li> <li>Reporte de Pago &lt;</li> </ul>                                                                                                    | <ul> <li>Hist. métodos pagos</li> <li>Pago de Tasas</li> <li>Declaraciones</li> <li>Reporte de Pago</li> <li>Ordenanzas Vigentes</li> </ul>                                                                                                    | <ul> <li>Hist. métodos pagos</li> <li>Pago de Tasas</li> <li>Declaraciones</li> <li>Reporte de Pago</li> <li>Ordenanzas Vigentes</li> </ul>                                                                                                    |
|                                                                                                    | Pago de Tasas          Declaraciones          Reporte de Pago                                                                                                    | <ul> <li>Pago de Tasas</li> <li>Declaraciones</li> <li>Reporte de Pago</li> <li>Ordenanzas Vigentes</li> </ul>                                                                                                    | Pago de Tasas   Declaraciones   Reporte de Pago   Ordenanzas Vigentes                                                                                                    |
|                                                                                                    | Pago de Tasas   Declaraciones   Reporte de Pago                                                                                                    | <ul> <li>Pago de Tasas &lt;</li> <li>Declaraciones &lt;</li> <li>Reporte de Pago &lt;</li> <li>Ordenanzas Vigentes</li> </ul>                                                                                                    | Pago de Tasas    Declaraciones    Reporte de Pago    Ordenanzas Vigentes                                                                                                    |
|                                                                                                    | Declaraciones        Reporte de Pago                                                                                                    | <ul> <li>Declaraciones &lt;</li> <li>Reporte de Pago </li> <li>Ordenanzas Vigentes</li> </ul>                                                                                                    | Declaraciones          Reporte de Pago          Ordenanzas Vigentes                                                                                                    |
|                                                                                                    | Declaraciones        Reporte de Pago                                                                                                    | <ul> <li>Declaraciones &lt;</li> <li>Reporte de Pago &lt;</li> <li>Ordenanzas Vigentes</li> </ul>                                                                                                    | <ul> <li>Declaraciones &lt;</li> <li>Reporte de Pago &lt;</li> <li>Ordenanzas Vigentes</li> </ul>                                                                                                    |
|                                                                                                    | Reporte de Pago <                                                                                                    | Reporte de Pago < Ordenanzas Vigentes                                                                                                    | Reporte de Pago < Ordenanzas Vigentes                                                                                                    |
|                                                                                                    | Reporte de Pago <                                                                                                    | Cordenanzas Vigentes                                                                                                    | Reporte de Pago <   Ordenanzas Vigentes                                                                                                    |
|                                                                                                    |                                                                                                    | Ordenanzas Vigentes                                                                                                    | Ordenanzas Vigentes                                                                                                    |
|                                                                                                    |                                                                                                    | Ordenanzas Vigentes                                                                                                    | Ordenanzas Vigentes                                                                                                    |
|                                                                                                    | Ordenanzas Vigentes                                                                                                    |                                                                                                    |                                                                                                    |
|                                                                                                    |                                                                                                    |                                                                                                    |                                                                                                    |
|                                                                                                    |                                                                                                    |                                                                                                    | AL CALIDÍA DE LECUEDÍA - MUNICIPIO DIECO DAUTICA UDDANE VA                                                                                                    |
| ALCALDÍA DE LECHERÍA - MUNICIPIO DIEGO BAUTISTA URBANEJA<br>AV PRINCIPAL DE URBANEJA, C.C.FORUM PLAZA, PB - LOCAL 1                                                                                                    | ALCALDÍA DE LECHERÍA - MUNICIPIO DIEGO BAUTISTA URBANEJA<br>AV PRINCIPAL DE URBANEJA, C.C. FORUM PLAZA, PD - LOCAL 1                                                                                                    | ALCALDÍA DE LECHERÍA - MUNICIPIO DIEGO BAUTISTA URBANEJA<br>AV PRINCIPAL DE URBANEJA, C.C. FORUM PLAZA, PO - LOCAL 1                                                                                                    | ALCALLIA ELECTERIA - MININA, CONTRA DE LA CALLA ELECTERIA - MININA, CONTRA DE LA DESA DE LA COLA LA CONTRA DE LA CONTRA DE LA COLA LA CONTRA DE LA CONTRA DE LA COLA LA CONTRA DE LA COLA LA CONTRA DE LA COLA LA CONTRA DE LA COLA LA CONTRA DE LA COLA DE LA COLA                                                                                                    |
| ALCALDÍA DE LECHERÍA - MUNICIPIO DIEGO BAUTISTA URBANEJA<br>AV PRINCIPAL DE URBANEJA, C.C.FORUM PLAZA, PB - LOCAL 1<br>URBANEJA, LECHERÍA                                                                                                    | ALCALDÍA DE LECHERÍA - MUNICIPIO DIEGO BAUTISTA URBANEJA<br>AV PRINCIPAL DE URBANEJA, C.C. FORUM PLAZA, PB - LOCAL 1<br>URBANEJA, LECHERÍA                                                                                                    | ALCALDÍA DE LECHERÍA - MUNICIPIO DEGO BAUTISTA URBANEJA<br>AV PRINCIPAL DE URBANEJA, C.C. FORUM PLAZA, PB - LOCAL 1<br>URBANEJA, LECHERÍA                                                                                                    | ALCALUA DE LECHENA - MONGUNTO DIEGO BAUTIS I ORBANEJA<br>AV PRINCIPAL DE DE REBANSA, CC FORMUNZA, PB - LOCAL 1<br>URBANEJA, LECHENA                                                                                                    |
|                                                                                                    | Ordenanzas Vigentes                                                                                                    |                                                                                                    |                                                                                                    |
|                                                                                                    | Ordenanzas Vigentes                                                                                                    |                                                                                                    |                                                                                                    |
|                                                                                                    | Declaraciones        Reporte de Pago                                                                                                    | <ul> <li>Declaraciones &lt;</li> <li>Reporte de Pago &lt;</li> <li>Ordenanzas Vigentes</li> </ul>                                                                                                    | Declaraciones        Reporte de Pago        Ordenanzas Vigentes                                                                                                    |
|                                                                                                    | Reporte de Pago <                                                                                                    | Reporte de Pago        Ordenanzas Vigentes                                                                                                    | Reporte de Pago        Ordenanzas Vigentes                                                                                                    |
|                                                                                                    | Reporte de Pago <                                                                                                    | Reporte de Pago < Ordenanzas Vigentes                                                                                                    | <ul> <li>Reporte de Pago &lt;</li> <li>Ordenanzas Vigentes</li> </ul>                                                                                                    |
|                                                                                                    | Reporte de Pago <                                                                                                    | Reporte de Pago        Ordenanzas Vigentes                                                                                                    | Reporte de Pago        Ordenanzas Vigentes                                                                                                    |
|                                                                                                    | Reporte de Pago <                                                                                                    | Reporte de Pago < Ordenanzas Vigentes                                                                                                    | Reporte de Pago          Ordenanzas Vigentes                                                                                                    |
|                                                                                                    | Reporte de Pago <                                                                                                    | Reporte de Pago < Ordenanzas Vigentes                                                                                                    | Reporte de Pago        Ordenanzas Vigentes                                                                                                    |
|                                                                                                    | Declaraciones        Reporte de Pago                                                                                                    | <ul> <li>Declaraciones &lt;</li> <li>Reporte de Pago &lt;</li> <li>Ordenanzas Vigentes</li> </ul>                                                                                                    | Declaraciones        Reporte de Pago        Ordenanzas Vigentes                                                                                                    |
|                                                                                                    | Declaraciones        Reporte de Pago                                                                                                    | Declaraciones        Reporte de Pago        Ordenanzas Vigentes                                                                                                    | Declaraciones   Reporte de Pago   Ordenanzas Vigentes                                                                                                    |
|                                                                                                    | Declaraciones        Reporte de Pago                                                                                                    | <ul> <li>Declaraciones &lt;</li> <li>Reporte de Pago &lt;</li> <li>Ordenanzas Vigentes</li> </ul>                                                                                                    | Declaraciones   Reporte de Pago   Ordenanzas Vigentes                                                                                                    |
|                                                                                                    | Declaraciones <<br>Reporte de Pago <                                                                                                    | Declaraciones          Reporte de Pago          Ordenanzas Vigentes                                                                                                    | <ul> <li>Declaraciones &lt;</li> <li>Reporte de Pago &lt;</li> <li>Ordenanzas Vigentes</li> </ul>                                                                                                    |
|                                                                                                    | Declaraciones        Reporte de Pago                                                                                                    | Declaraciones        Reporte de Pago        Ordenanzas Vigentes                                                                                                    | Declaraciones <                                                                                                    |
|                                                                                                    | Declaraciones        Reporte de Pago                                                                                                    | Declaraciones        Reporte de Pago        Ordenanzas Vigentes                                                                                                    | Declaraciones        Reporte de Pago        Ordenanzas Vigentes                                                                                                    |
|                                                                                                    | Declaraciones <<br>Reporte de Pago <                                                                                                    | Declaraciones          Reporte de Pago          Ordenanzas Vigentes                                                                                                    | Declaraciones        Reporte de Pago        Ordenanzas Vigentes                                                                                                    |
|                                                                                                    | Declaraciones        Reporte de Pago                                                                                                    | Declaraciones        Reporte de Pago        Ordenanzas Vigentes                                                                                                    | Declaraciones    Reporte de Pago    Ordenanzas Vigentes                                                                                                    |
|                                                                                                    | Declaraciones <<br>Reporte de Pago <                                                                                                    | Declaraciones        Reporte de Pago        Ordenanzas Vigentes                                                                                                    | Declaraciones        Reporte de Pago        Ordenanzas Vigentes                                                                                                    |
|                                                                                                    | Reporte de Pago <                                                                                                    | Reporte de Pago        Ordenanzas Vigentes                                                                                                    | Reporte de Pago        Ordenanzas Vigentes                                                                                                    |
|                                                                                                    | Reporte de Pago <                                                                                                    | Reporte de Pago          Ordenanzas Vigentes                                                                                                    | Reporte de Pago <   Ordenanzas Vigentes                                                                                                    |
|                                                                                                    |                                                                                                    | Ordenanzas Vigentes                                                                                                    | Ordenanzas Vigentes                                                                                                    |
|                                                                                                    |                                                                                                    | Ordenanzas Vigentes                                                                                                    | Ordenanzas Vigentes                                                                                                    |
|                                                                                                    | Ordopapago                                                                                                    | Ordenalizas vigentes                                                                                                    | ordenanzas vigenies                                                                                                    |

OFICINA VIRTUAL

En el menú de la izquierda, seleccione "Planillas de Pago" y posteriormente "Histórico de Métodos de Pagos"

# Podrá consultar los Recibos de Pagos al seleccionar el icono "

| LECHERÍA<br>UN ESTILO DE VIDA I | REPÚBLICA BOLIVARIANA DE VE<br>DIRECCIÓN DE ADMINISRACIÓN TRI<br>ALCALDÍA DEL MUNICIPIO DIEGO BAUT<br>RECIBO DE PAGO |                 |  |  |  |  |
|---------------------------------|----------------------------------------------------------------------------------------------------|-----------------|--|--|--|--|
| REFERENCIA(OV):                 | REFERENCIA(BANCARIA):                                                                                                | FECHA:          |  |  |  |  |
| N° CUENTA                       | N° CUENTA RENTA                                                                                                    | TIPO DE TRIBUTO |  |  |  |  |
| RIF                             | RAZÓN                                                                                                    | SOCIAL          |  |  |  |  |
| TIPO DE PAG                     | 0                                                                                                    | BANCO           |  |  |  |  |
| N° PLANILLA                     |                                                                                                    | MONTO           |  |  |  |  |
|                                 |                                                                                                    |                 |  |  |  |  |

A continuación visualizará el recibo de pago.